# **Oregon Capacity System**

# **PPE Input Tool Instructions**

- Link to the Oregon Capacity System: https://oregon.hospitalcapacity.com/
- Use the PPE Input Configurator to enter the required information every Wednesday by 0900.

# Step One

Select **PPE Input Tool** from the homepage.

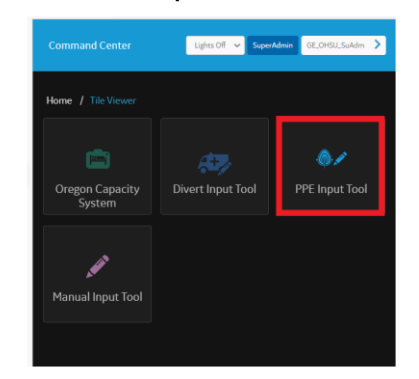

## Step Two

Filter to your hospital using the drop-down menus.

| PPE Input To              | ol                                    |                              |                    |
|---------------------------|---------------------------------------|------------------------------|--------------------|
| REPORTING BY:<br>Facility | SYSTEM<br>OHSU Health                 |                              | FACILITY<br>OHSU V |
| онѕи                      |                                       |                              | OHSU               |
| Categories                | On Hand Supply<br>(Duration in Days)  | On Hand Supply<br>Units/"Eac | Inc Hospital o     |
|                           | · · · · · · · · · · · · · · · · · · · |                              |                    |

## **Step Three**

Select the category by positioning your cursor on the row to modify, it will turn blue.

#### **PPE Input Tool**

| REPORTING BY:          |   | SYSTEM                               |                               | FACILITY             |                            |              |                            |                              | LAST UPDATED:                      | 03/29/23 09:50     |
|------------------------|---|--------------------------------------|-------------------------------|----------------------|----------------------------|--------------|----------------------------|------------------------------|------------------------------------|--------------------|
| Facility               |   | OHSU Health                          |                               | OHSU                 | >                          |              |                            |                              | LAST UPDATED BY: OR                | OHSU_GENADM        |
| DHSU                   |   |                                      |                               |                      |                            |              |                            |                              | * Indice                           | ates required fi   |
| Categories             |   | On Hand Supply<br>(Duration in Days) | On Hand Supply<br>Units/"Eacl | (Individual<br>hes") | Are you able to these item | obtain<br>s? | Are you able to<br>a 3 day | maintain at least<br>supply? | Does your facility/s<br>these iten | ystem reuse<br>ns? |
| entilator Supplies     | 0 | >30 days ~                           |                               |                      | Yes                        | ~            | Yes                        | ~ <sup>*</sup>               |                                    |                    |
| Ventilator Medications | 0 | 1-3 days<br>4-6 days                 |                               |                      | Yes                        | ×            | Yes                        | ×                            |                                    |                    |
| N95 Respirators        | 0 | 7-14 days<br>15-30 days<br>>30 days  |                               |                      | Yes                        | ~            | Yes                        | ~                            | No                                 | ~                  |
| PAPR                   | 0 | N/A - Not using this PPE             |                               |                      | Yes                        | × *          | Yes                        | × *                          | Yes                                | ~                  |
| Surgical Masks         | 0 | >30 days 🗸 🗸                         |                               |                      | Yes                        | ~            | Yes                        | ~                            |                                    |                    |
| Eye Protection         | 0 | >30 days 🗸 🗸                         |                               |                      | Yes                        | ~            | Yes                        | ~                            |                                    |                    |
| Iso Gowns              | 0 | >30 days 🗸 🗸                         |                               |                      | Yes                        | × *          | Yes                        | ~ <sup>*</sup>               |                                    |                    |
| Launderable Gowns      | 0 |                                      |                               |                      |                            |              | Yes                        | ~                            | Yes                                | ~                  |
| Exam Gloves            | 0 | >30 days 🗸 🗸                         |                               |                      | Yes                        | × *          | Yes                        | ~                            |                                    |                    |
| Nacal Dhan measu       |   |                                      |                               |                      |                            |              |                            |                              |                                    |                    |

# **Step Four**

Choose the correct dropdown information.

#### PPE Input Tool

| REPORTING BY:          |   | SYSTEM                               |                    | FACILITY                         |                               |               |                            |                                | LASTUP              | DATED: 03/29/23 09:50             |
|------------------------|---|--------------------------------------|--------------------|----------------------------------|-------------------------------|---------------|----------------------------|--------------------------------|---------------------|-----------------------------------|
| Facility               |   | OHSU Health                          |                    | OHSU                             | >                             |               |                            |                                | LAST UPDATED        | BY: OR_OHSU_GENADM                |
| DHSU                   |   |                                      |                    |                                  |                               |               |                            |                                |                     | * Indicates required fiel         |
| Categories             |   | On Hand Supply<br>(Duration in Days) | On Hand S<br>Units | upply (Individual<br>s/"Eaches") | Are you able to<br>these item | obtain<br>ns? | Are you able to<br>a 3 day | maintain at least<br>/ supply? | Does your fa<br>the | cility/system reuse<br>ise items? |
| Ventilator Supplies    | 0 | >30 days 🗸 🗸                         |                    |                                  | Yes                           | ~*            | Yes                        | ~                              |                     |                                   |
| Ventilator Medications | 0 | 0 days<br>1-3 days<br>4-6 days       |                    |                                  | Yes                           | ~             | Yes                        | ~ <sup>*</sup>                 |                     |                                   |
| N95 Respirators        | 0 | 7-14 days<br>15-30 days<br>>30 days  |                    |                                  | Yes                           | ~             | Yes                        | ~                              | No                  | ~                                 |
| PAPR                   | 0 | N/A - Not using this PPE             |                    |                                  | Yes                           | ~             | Yes                        | ~ <sup>*</sup>                 | Yes                 | ~                                 |
| Surgical Masks         | 0 | >30 days 🗸 🗸                         |                    |                                  | Yes                           | ~             | Yes                        | ~                              |                     |                                   |
| Eye Protection         | 0 | >30 days 🗸 🗸                         |                    |                                  | Yes                           | ~             | Yes                        | ~                              |                     |                                   |
| Iso Gowns              | 0 | >30 days 🗸 🗸                         |                    |                                  | Yes                           | ~             | Yes                        | ~                              |                     |                                   |
| Launderable Gowns      | 0 |                                      |                    |                                  |                               |               | Yes                        | ~                              | Yes                 | ~                                 |
| Exam Gloves            | 0 | >30 days 🗸 🗸                         |                    |                                  | Yes                           | ~             | Yes                        | ~ <sup>•</sup>                 |                     |                                   |
| Nasal Phanoneal        |   |                                      |                    |                                  |                               |               |                            |                                |                     |                                   |

# **Step Five**

#### Click **Update** to save the modified/added values.

| OHSU                      |                                      |                                               |                                       |    |                                      |                       | * Indi                          | icates required field |
|---------------------------|--------------------------------------|-----------------------------------------------|---------------------------------------|----|--------------------------------------|-----------------------|---------------------------------|-----------------------|
| Categories                | On Hand Supply<br>(Duration in Days) | On Hand Supply (Individual<br>Units/"Eaches") | Are you able to obtai<br>these items? | in | Are you able to main<br>a 3 day supp | tain at least<br>ply? | Does your facility<br>these ite | /system reuse<br>ems? |
| Ventilator Supplies       |                                      |                                               | Yes                                   | •  | Yes                                  | ~                     |                                 |                       |
| Ventilator Medications    | 0                                    |                                               | Yes                                   | •  | Yes                                  | ~                     |                                 |                       |
| N95 Respirators           | ⊘ >30 days ~                         |                                               | Yes 👻                                 | •  | Yes                                  | ~                     | No                              | ~                     |
| PAPR                      | 0                                    |                                               | Yes                                   | •  | Yes                                  | ~                     | Yes                             | ~                     |
| Surgical Masks            | ⊘ >30 days ~                         |                                               | Yes                                   | •  | Yes                                  | ~                     |                                 |                       |
| Eye Protection            | ⊘ >30 days ✓                         |                                               | Yes 👻                                 | •  | Yes                                  | ~                     |                                 |                       |
| Iso Gowns                 | ⊘ >30 days ~*                        |                                               | Yes 🗸                                 | •  | Yes                                  | ~                     |                                 |                       |
| Launderable Gowns         | 0                                    |                                               |                                       |    | Yes                                  | *                     | Yes                             | ¥                     |
| Exam Gloves               | ⊘ >30 days ~                         |                                               | Yes 🗸                                 | •  | Yes                                  | ~                     |                                 |                       |
| Nasal Pharyngeal<br>Swabs | 0                                    |                                               |                                       |    | Yes                                  | ~                     |                                 |                       |
| Nasal Swabs               | 0                                    |                                               |                                       |    | Yes                                  | ~                     |                                 |                       |
| Viral Transport Media     | 0                                    |                                               |                                       |    | Yes                                  | ~                     |                                 |                       |
|                           |                                      |                                               |                                       |    |                                      |                       | Cancel                          | Update                |
|                           |                                      |                                               |                                       |    |                                      |                       |                                 |                       |

# **Questions?**

- OCS Support Resources <a href="https://support.hospitalcapacity.com/support/home">https://support.hospitalcapacity.com/support/home</a>
- Please reach out to Helene.anderson@apprisehealthinsights.com for any additional help

A SERVICE PROVIDED BY

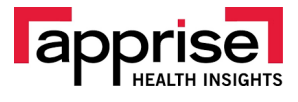

POWERED BY

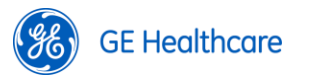